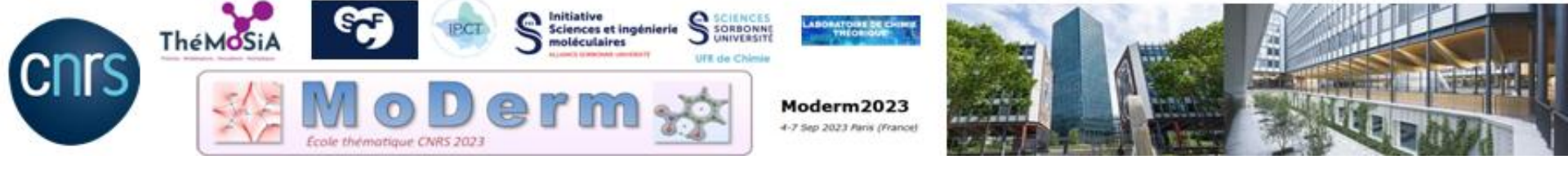

# Working Session I : QTAIM / IQA/REG

#### https://moderm2023.sciencesconf.org/

| Tuesday 5 sept.                  | Wednesday 6 sept.            |
|----------------------------------|------------------------------|
| T. 42-43, basement               | T. 42-43, basement           |
| QTAIM – IQA – REG                | ELF, MESP & NCI              |
| Lunch<br>Brasserie l'ardoise     | Lunch<br>Brasserie l'ardoise |
| 14h30-15h30<br>QTAIM – IQA - REG | Conceptual DFT               |
| 16h -17h30<br>FLE MESP &NCL      |                              |

## **Working Session I**

We provide all files needed for the working session:

✓ A copy of useful articles and inputs for TopChem2 and ADF

✓ For the first exercise of the session I, we have supplied all the requisite wfn/wfx files for TopChem2. Feel free to select the molecules from the provided list :

C<sub>2</sub>H<sub>6</sub>, C<sub>2</sub>H<sub>4</sub>, C<sub>2</sub>H<sub>2</sub>, C<sub>6</sub>H<sub>6</sub>, Cubane C<sub>8</sub>H<sub>8</sub>, H<sub>2</sub>O, H<sub>2</sub>CO, H<sub>2</sub>O<sub>2</sub>, CO, NO, CO<sub>2</sub>, NH<sub>3</sub>BH<sub>3</sub>, B<sub>2</sub>H<sub>6</sub>, LiF, F<sub>2</sub>, FH--CO, FH--OC, CIF<sub>3</sub>(C<sub>2v</sub>), FCI

# The Working Session I

ADF: https://www.scm.com/doc/ADF/.

Generalist quantum chemistry software that allows direct analyzes of molecular interactions, in particular those using the QTAIM/IQA approach and the descriptors of the conceptual DFT.

- TopChem2: https://www.lct.jussieu.fr/pagesperso/pilme/topchempage.html

It is a software for analyzing interactions using topological approaches and conceptual DFT. It is developed at the Laboratory of Theoretical Chemistry at Sorbonne University. It is free and the license allows free use for teaching or research activities.

Starting with Topchem2: Summary of main commands (page 32)

- 1. Open a linux terminal
- 2. Change the directory where the input files are located:

cd MoDerm/TP Exercices/Inputs MoDerm/SessionI

3. and start with the command-line,

```
topchem2 ....
```

#### QTAIM command-line,

topchem2 wfn:c2h6.wfn function:rho pop:cov cp:y refine:f
proc:4 output:c2h6.pop (optional: atom\_dist:0.2) vmd

QTAIM command-line,

topchem2 wfn:c2h6.wfn function:rho pop:cov cp:y refine:f proc:4 output:c2h6.pop <u>optional</u>: atom\_dist:0.2) vmd

Gaussian wfn file (or wfx)

#### QTAIM command-line,

topchem2 wfn:c2h6.wfn function:rho pop:cov cp:y refine:f

proc:4 output:c2h6.pop (optional: atom\_dist:0.2) vmd

**QTAIM** analysis

#### QTAIM command-line,

topchem2 wfn:c2h6.wfn function:rho pop:cov cp:y refine:f proc:4 output:c2h6.pop (optional: atom\_dist:0.2) vmd

Compute population and the delocalization index

QTAIM command-line,

topchem2 wfn:c2h6.wfn function:rho pop:cov cp:y refine:f

proc:4 output:c2h6.pop (optional: atom\_dist:0.2) vnd

Search the critical points

#### QTAIM command-line,

topchem2 wfn:c2h6.wfn function:rho pop:cov cp:y refine:f proc:4 output:c2h6.pop optional: atom\_dist:0.2) vmd

The file contains all your results

#### QTAIM command-line,

topchem2 wfn:c2h6.wfn function:rho pop:cov cp:y refine:f
proc:4 output:c2h6.pop (optional: atom\_dist:0.2 (vmd))

#### Visualize Critical points with vmd

How to interpret your QTAIM results?

### Descriptors computed at the bond critical point bcp (3, -1) → bonding nature

Shared-shell (covalent):

-  $\rho(\mathbf{r})$  high (> 0.15 e.bohr<sup>-3</sup> in practical)

$$\nabla^2 \rho(x, y, z) = \frac{\partial^2 \rho}{\partial x^2} + \frac{\partial^2 \rho}{\partial y^2} + \frac{\partial^2 \rho}{\partial z^2} < 0 \text{ (charge concentration)}$$

-|V|/G > 1 and H <0 (covalent or donor-acceptor)</p>
G(r) : the positive kinetic energy density >0
V(r) : the potential energy density <0</p>
H(r) = G(r) + V(r) , the total energy density <0</p>

#### How to interpret your QTAIM results?

•  $\delta_{AB}$  is the delocalization index

It is connected to the *number of electron-pairs shared between two QTAIM basins A and B.* For closed-shell systems, the first-order matrix can be expanded in terms of overlap between molecular orbitals:

 $\delta(\Omega_{A}, \Omega_{B}) = 2 \sum_{i} \sum_{i} < \phi_{i} |\phi_{j} >_{\Omega_{A}} < \phi_{i} |\phi_{j} >_{\Omega_{B}}$ 

It can be compared to other bond order indices.

| Variance - Localization Index(LI)       |           |         |        |        |        |  |  |  |
|-----------------------------------------|-----------|---------|--------|--------|--------|--|--|--|
|                                         |           |         |        |        |        |  |  |  |
|                                         |           |         |        |        |        |  |  |  |
| 1. 17 1 1 1 1 1 1 1 1 1 1 1 1 1 1 1 1 1 |           |         |        | 61.004 | 1.7    |  |  |  |
| basin                                   |           | VOL.    | var.   | fluct. | LI     |  |  |  |
| 1 C                                     |           | 103.041 | 1.946  | 0.325  | 4.049  |  |  |  |
| 2 C                                     |           | 103.041 | 1.892  | 0.316  | 4.103  |  |  |  |
| 3 H                                     |           | 679.264 | 0.513  | 0.512  | 0.489  |  |  |  |
| 4 H                                     |           | 657.407 | 0.561  | 0.560  | 0.441  |  |  |  |
|                                         |           |         |        |        |        |  |  |  |
|                                         |           |         |        |        |        |  |  |  |
| Covarian                                | ice Matri | LX .    |        |        |        |  |  |  |
|                                         |           | =       |        |        |        |  |  |  |
| 1 C                                     |           | 1.946   | -0.475 | -0.013 | -0.479 |  |  |  |
| 2 C                                     |           | -0.475  | 1.892  | -0.446 | -0.026 |  |  |  |
| 3 H                                     |           | -0.013  | -0.446 | 0.513  | -0.009 |  |  |  |
| Delocalization Index                    |           |         |        |        |        |  |  |  |
|                                         |           |         |        |        |        |  |  |  |
| 1 C -                                   | 2 C       | 0.950   |        |        |        |  |  |  |
| 1 C -                                   | 3 H       | 0.025   |        |        |        |  |  |  |
|                                         |           | 0.057   |        |        |        |  |  |  |

Search at the end of c2h6.pop, here  $\delta_{CO} = 0.950$ 

#### How to interpret your QTAIM results ?

|                | Scheme         | $ ho_{bcp}$ | $ abla^2  ho_{bcp}$ | $ V_{bcp} /G_{bcp}$ | $H_{bcp}$ | δ   |
|----------------|----------------|-------------|---------------------|---------------------|-----------|-----|
|                | Van der Waals  | Low         | >0                  | ≈1                  | >0        | < 1 |
| Closed-Shell – | ionic          | Low         | >0                  | ≈1                  | >0        | < 1 |
|                | donor-acceptor | Low         | >0                  | ≈1                  | <0        | < 1 |
| Shared - Shell | polarcovalent  | High        | < 0                 | >1                  | <0        | >1  |
|                | _covalent      | High        | < 0                 | >1                  | <0        | >1  |

### How to visualize your QTAIM results ?

results : > vi your\_file .pop

|                                | POPULATION | ANALYSIS | SECTION |
|--------------------------------|------------|----------|---------|
| Populations                    |            |          |         |
| ============================== | =          |          |         |
| basin                          | vol.       | pop.     | q.      |
| 1 C                            | 103.041    | 5.9948   | 0.0052  |
| 2 C                            | 103.041    | 5.9948   | 0.0052  |
| 3 H                            | 679.264    | 1.0017   | -0.0017 |
| 4 H                            | 657.407    | 1.0017   | -0.0017 |

1. Visualize CP locations : > molden molecule \_rho\_cprho.xyz

2. Visualize CP locations : > vmd -e your\_file\_rho.vmd

VMD Superpose CP + electron density : activate with **Mouse/Label/atoms** :

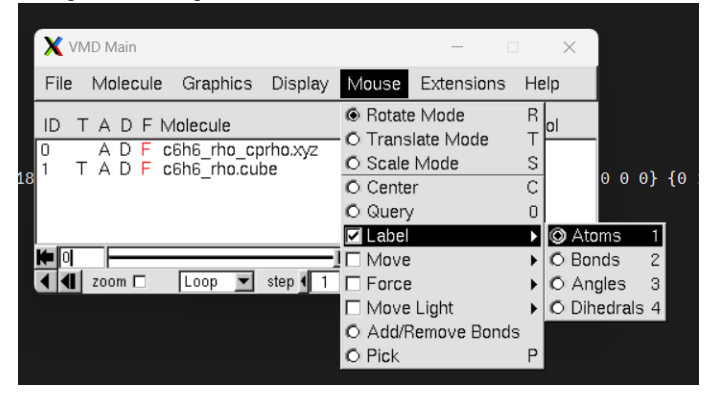

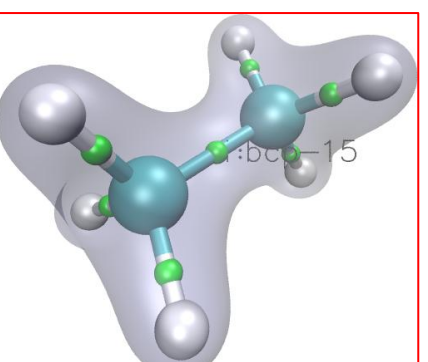

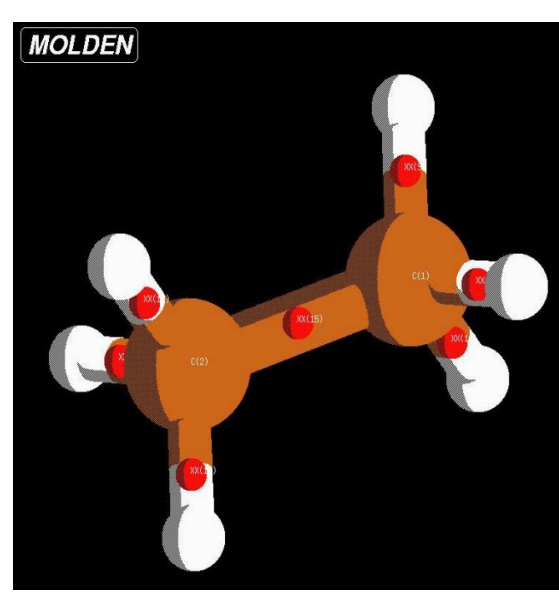

#### Working Session I : Source Function/IQA/REG Analysis with ADF

Run the AMS Graphical User Interface:

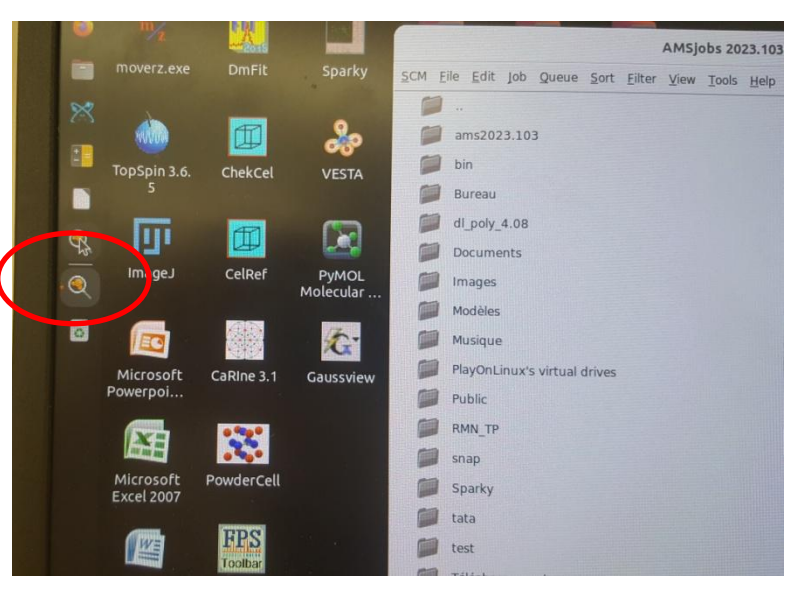

Please, read the document Practical Work with AMS 2023 (page 4) for an introduction to AMS Software Suite

| <b>9</b>                                                                                                    | <ul> <li>Go to the parent folder</li> </ul>                  | N AMSinput 2023.101                                                                       | - 0                                           |
|----------------------------------------------------------------------------------------------------|--------------------------------------------------------------|-------------------------------------------------------------------------------------------|-----------------------------------------------|
| AlbAI Applications  Creative Cloud Files  Creative Cloud Files  Destrop  Documents  Downloads  Ubrary  Movies                                                                                                    |                                                              | SCM File Edit Select Atoms Bonds View Help                                                | Geometry Optimizatio •                        |
| Music<br>OnsDrive - unive-rouen.fr<br>Potures<br>plans, workdr<br>Palar<br>Palar<br>SeaDrive<br>trop laurent.1813.0.noindex                                                                                                    | Subfolders<br>Default mode Status of the job<br>(sequential) | end Total charge:<br>Spin polerization:<br>Unrestricted:<br>XC functional:<br>Relativity: | 0.0<br>0.0<br>Yes<br>Hybrid: B3LYP-D3<br>None |
| transphatere-dariv1     transphatere-dariv1     anghtatere-dariv1     anghtatere-dariv1     br.anghtatere-dariv1     br.anghtatere-dariv1     br.anghtatere-game     br.anghtatere-game     anghtatere-game     anghtatere-game2     cont1 | ADF Jobs                                                     | Basis set:<br>Frozen core:<br>Numerical quality:                                          | TZ2P •<br>Small •<br>Normal •                 |